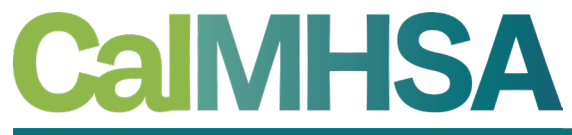

California Mental Health Services Authority

# BILLING - REPLACEMENT/VOID CLAIMS AND Delay reason codes

CalMHSA Conference – November 2023

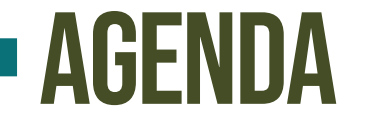

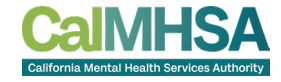

- Introduction(s) and Learning Objectives
- Processing Replacement Claims
- Processing Void Claims
- Delay Reason Codes

## **INTRODUCTION(S) AND LEARNING OBJECTIVES**

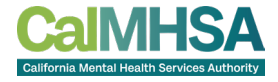

- Introductions:
  - Jennie Brydon, Sr. Billing Business Analyst, Streamline Healthcare and Khristy Stephan, Sr. Implementation Coordinator, CalMHSA

- Learning Objectives:
  - Understand the difference between Rebill, Replacement and Void claims, and how to process each in SmartCare
  - Learn how to add Delay Reason Codes (DRC) to your claims for billing

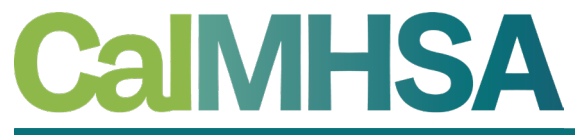

California Mental Health Services Authority

# **REPLACEMENT AND VOID CLAIMS**

How to find, mark and process Replacement and Void Claims in SmartCare

## **REBILL, REPLACEMENT AND VOID CLAIMS**

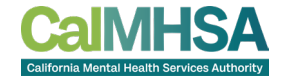

• **Rebill:** A claim has been rejected or was never received by the payer, and needs to be submitted again as an original claim

• **Replacement:** A submitted claim has been corrected, and needs to be resubmitted to the payer

 Void: A claim was sent and now needs to be voided in the payer's system

#### HOW TO FIND BILLED CLAIMS

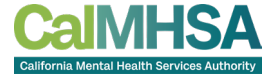

- Navigate to the Charges/Claims screen
- Set filters, including the "Show billed charges" filter

| Cha | arges/Clair                                                                                                    | ms (236)                                                                                                    |                |                                                                                                    |                                                                                                    |                                                                                                    |                                                                                                    |                                                                                                    |                                                                   |              |          | Sele     | ect Action                                                                                    | ``                    | <b>~</b>                                                                         | =∟<br>\$                                        | ☆★╛                                                        | <b>¦ ≎</b> ⊞ <sup>†</sup> |
|-----|----------------------------------------------------------------------------------------------------|----------------------------------------------------------------------------------------------------|----------------|----------------------------------------------------------------------------------------------------|----------------------------------------------------------------------------------------------------|----------------------------------------------------------------------------------------------------|----------------------------------------------------------------------------------------------------|----------------------------------------------------------------------------------------------------|-------------------------------------------------------------------|--------------|----------|----------|-----------------------------------------------------------------------------------------------|-----------------------|----------------------------------------------------------------------------------|-------------------------------------------------|------------------------------------------------------------|---------------------------|
| Al  | l Payer Types                                                                                                    |                                                                                                    | ~              | All Payers                                                                                                    | ~                                                                                                    | All Plans                                                                                                    | ∽ Fi                                                                                                    | inancial Assign                                                                                                    | nment 🗸                                                           | Apply Filter | -        |          |                                                                                               |                       |                                                                                  |                                                 |                                                            |                           |
| Al  | Charges (ready to                                                                                                    | o bill or not)                                                                                                    | $\sim$         | All Priorities                                                                                                    | ~                                                                                                    | All Programs                                                                                                    | ✓ A                                                                                                    | ll Procedure Co                                                                                                    | odes 🗸                                                            |              |          |          |                                                                                               |                       |                                                                                  |                                                 |                                                            |                           |
| Sł  | ow billed charges                                                                                                    |                                                                                                    | $\sim$         | All Service Area                                                                                                    | ~                                                                                                    | Capitated/ Non Cap                                                                                                    | itated 🗸 A                                                                                                    | ll Error Reason                                                                                                    | ns 🗸                                                              |              |          |          |                                                                                               |                       |                                                                                  |                                                 |                                                            |                           |
| Al  | Locations                                                                                                    |                                                                                                    | $\sim$         | # of client statemen                                                                                                    | ts since charge cre 🗸 🗸                                                                                                    |                                                                                                    |                                                                                                    |                                                                                                    |                                                                   |              |          |          |                                                                                               |                       |                                                                                  |                                                 |                                                            |                           |
| Ch  | arge Creation Fro                                                                                                    | om                                                                                                    | <b></b>        | <ul> <li>Charge Creat</li> </ul>                                                                                                    | ion To                                                                                                    | 🛗 🔻 🛛 Claim L                                                                                                    | ine Item ID                                                                                                    |                                                                                                    | Payer Claim #                                                     |              |          |          |                                                                                               |                       |                                                                                  |                                                 |                                                            |                           |
| Sei | vice ID                                                                                                    | Charge ID                                                                                                    |                | Process<br>ID                                                                                                    | Batch                                                                                                    | All                                                                                                    | Clinicians                                                                                                    |                                                                                                    |                                                                   |              |          |          |                                                                                               |                       |                                                                                  |                                                 |                                                            |                           |
| Cli | ent ID                                                                                                    | DOS From                                                                                                    |                | <b>i</b>                                                                                                    | DOS To                                                                                                    | Process                                                                                                    | ed 11/11/20                                                                                                    | 022 🛗 🕶                                                                                                    | Processed To 1                                                    | 1/11/2023 🛗  | •        |          |                                                                                               |                       |                                                                                  |                                                 |                                                            |                           |
|     | Show charges w                                                                                                    | vith balance                                                                                                    | Show           | charges with credit                                                                                                    | balance 🗌 Includ                                                                                                    | ed Error Services                                                                                                    | Show charges in                                                                                                    | Internal Colle                                                                                                    | ections                                                           |              |          |          |                                                                                               |                       |                                                                                  |                                                 |                                                            |                           |
| Se  | Show charges w<br>Exclude from W<br>Show \$0 Balance                                                                                  | vith balance<br>/ork Queue<br>ce Paid Charges<br>on Page, No                                                                                        | Show<br>Not co | charges with credit<br>bunted toward Work                                                                                                    | balance 🗌 Includ<br>Queue Productivity                                                                                                    | ed Error Services 🗌                                                                                                    | Show charges in vith balances great                                                                                                    | Internal Colle<br>ter than zero                                                                                                    | ections                                                           |              |          |          |                                                                                               | Charges To            | otal \$0.00                                                                      |                                                 | Bala                                                       | ance Total \$             |
| Se  | Show charges w<br>Exclude from W<br>Show \$0 Baland<br>Charge Id                                                                      | vith balance<br>/ork Queue<br>ce Paid Charges<br>on Page, No<br>Plan                                                                                | Show Not co    | charges with credit<br>bunted toward Work<br>Client Name                                                                                                    | balance Includ<br>Queue Productivity                                                                                                    | ed Error Services [<br>Show charges v<br>Clinician                                                                                                    | Show charges in with balances great Procedure Name                                                                                                    | Internal Colle<br>ter than zero<br>Charge                                                                                                    | ections<br>Code + Modif                                           | ïier(s)      | Unbilled | Paid Amt | Bill Date                                                                                     | Charges To            | otal \$0.00<br>Process                                                           | Batch                                           | Bala                                                       | ance Total \$<br>e ItemId |
| Se  | Show charges w<br>Exclude from W<br>Show \$0 Balance<br>elect: All, All<br>Charge Id                                                  | vith balance  <br>/ork Queue  <br>ce Paid Charges<br>on Page, No<br>Plan<br><u>Aetna</u>                                                            | Show of Not co | charges with credit<br>bunted toward Work<br>Client Name<br>Inpatient, April (1                                                                                                    | balance Includ<br>Queue Productivity<br>DOS<br>04/19/2023 11:                                                                                                    | ed Error Services [<br>Show charges v<br>Clinician<br>Brydon, Jennie                                                                                                    | Show charges in with balances great Procedure Name Ancillary Servi.                                                                                                    | Internal Colle<br>ter than zero<br>Charge<br>\$60.00                                                                                                    | Code + Modif                                                      | ïier(s)      | Unbilled | Paid Amt | Bill Date<br>06/27/2023                                                                       | Charges To<br>Flagged | otal \$0.00<br>Process<br><u>358</u>                                             | Batch                                           | Bala<br>ClaimLin<br><u>468</u>                             | ance Total \$<br>e ItemId |
| Se  | Show charges w<br>Exclude from W<br>Show \$0 Baland<br>Iect: All, All<br>Charge Id<br>921 4<br>12 1                                   | vith balance  <br>/ork Queue  <br>ce Paid Charges<br>on Page, No<br>Plan<br><u>Aetna</u><br><u>Blue Cross</u>                                       | Show of Not co | charges with credit<br>bunted toward Work<br>Client Name<br>Inpatient, April (1<br>Timmerly, Teresa (                                                                                         | balance Includ<br>Queue Productivity<br>DOS<br>04/19/2023 11:<br>07/04/2022 12:                                                                                                    | ed Error Services [<br>Show charges v<br>Clinician<br>Brydon, Jennie<br>Stephan, Khristy                                                                                  | Show charges in         with balances great         Procedure         Name         Ancillary Servi.         Psychotherap.                                                                                      | Internal Colle<br>ter than zero<br>Charge<br>\$60.00<br>\$78.30                                                                                                    | ections<br>Code + Modif<br>H0046<br>H2015:HE                      | ïer(s)       | Unbilled | Paid Amt | Bill Date<br>06/27/2023<br>02/09/2023                                                         | Charges To<br>Flagged | otal \$0.00 Process 358 244                                                      | Batch<br>319<br>210                             | Bala<br>ClaimLin<br><u>468</u><br>291                      | ance Total \$<br>e ItemId |
| Se  | Show charges w<br>Exclude from W<br>Show \$0 Baland<br>Charge Id<br>921 4<br>12 1<br>155 9                                            | vith balance<br>/ork Queue<br>ce Paid Charges<br>on Page, No<br>Plan<br>Aetna<br>Blue Cross<br>Blue Cross                                           | Show one       | charges with credit<br>bunted toward Work<br>Client Name<br>Inpatient, April (1<br>Timmerly, Teresa (<br>Timmerly, Teresa (                                                                   | balance Includ<br>Queue Productivity<br>DOS<br>04/19/2023 11:<br>07/04/2022 12:                                                                                                    | ed Error Services [<br>Show charges v<br>Clinician<br><u>Brydon, Jennie</u><br><u>Stephan, Khristy</u>                                                                    | Show charges in         with balances great         Procedure         Name         Ancillary Servi.         Psychotherap         Psychotherap                                                                  | Internal Colle<br>ter than zero<br>Charge<br>\$60.00<br>\$78.30<br>\$156.60                                                                                                    | ections<br>Code + Modif<br>H0046<br>H2015:HE<br>H2015:HE          | ïer(s)       | Unbilled | Paid Amt | Bill Date<br>06/27/2023<br>02/09/2023<br>02/09/2023                                           | Charges To            | \$0.00           Process           358           244           243               | Batch<br>319<br>210<br>209                      | Bala<br>ClaimLin<br>468<br>291<br>290                      | ance Total \$<br>e ItemId |
| Se  | Show charges w<br>Exclude from W<br>Show \$0 Baland<br>Charge Id<br>921 4<br>12 9<br>155 9                                            | vith balance  <br>/ork Queue  <br>ce Paid Charges<br>on Page, No<br>Plan<br>Aetna<br>Blue Cross<br>Blue Cross<br>Blue Cross                         | Show of Not co | charges with credit<br>bunted toward Work<br>Client Name<br>Inpatient, April (1<br>Timmerly, Teresa (<br>Timmerly, Teresa (                                                                   | balance       Includ         Queue Productivity         DOS         04/19/2023 11:         07/04/2022 12:         09/01/2022 12:         09/01/2022 12:                                               | ed Error Services [<br>Show charges v<br>Clinician<br>Erydon, Jennie<br>Stephan, Khristy<br>Stephan, Khristy<br>Stephan, Khristy                                          | Show charges in         with balances great         Procedure         Name         Ancillary Servi.         Psychotherap         Psychotherap         Targeted Case.                                           | Internal Collecter than zero?                                                                                                    | ections<br>Code + Modif<br>H0046<br>H2015:HE<br>H2015:HE<br>T1017 | ïer(s)       | Unbilled | Paid Amt | Bill Date<br>06/27/2023<br>02/09/2023<br>02/09/2023<br>01/25/2023                             | Charges To            | *0.00       Process       358       244       243       204                      | Batch<br>319<br>210<br>209<br>171               | Bala<br>ClaimLin<br>468<br>291<br>290<br>255               | ance Total \$<br>e ItemId |
| Se  | Show charges w<br>Exclude from W<br>Show \$0 Baland<br>Ilect: All, All<br>Charge Id<br>921 4<br>12 9<br>155 9<br>157 9                | vith balance  <br>/ork Queue  <br>ce Paid Charges<br>on Page, No<br>Plan<br>Aetna<br>Blue Cross<br>Blue Cross<br>Blue Cross<br>Blue Cross           | Show of Not co | charges with credit<br>bunted toward Work<br>Client Name<br>Inpatient, April (1<br>Timmerly, Teresa (<br>Timmerly, Teresa (<br>Walter, David (115                                             | balance       Includ         Queue Productivity         DOS         04/19/2023 11:         07/04/2022 12:         09/01/2022 12:         09/01/2022 12:         09/05/2022 08:                        | ed Error Services [<br>Show charges v<br>Clinician<br>Erydon, Jennie<br>Stephan, Khristy<br>Stephan, Khristy<br>Williams, LaQuita                                         | Show charges in         with balances great         Procedure         Name         Ancillary Servi.         Psychotherap         Psychotherap         Targeted Case.         Comprehensiv.                     | Internal Colle           Internal Colle           Internal Cole      < | ections  Code + Modif  H0046  H2015:HE  H2015:HE  T1017  H2000    | ïer(s)       | Unbilled | Paid Amt | Bill Date<br>06/27/2023<br>02/09/2023<br>02/09/2023<br>01/25/2023<br>12/26/2022               | Charges To<br>Flagged | stal     \$0.00       Process       358       244       243       204       168  | Batch<br>319<br>210<br>209<br>171<br>138        | Bala<br>ClaimLin<br>468<br>291<br>290<br>255<br>218        | ance Total \$<br>e ItemId |
| See | Show charges w       Exclude from W       Show \$0 Balact       charge Id       921       12       155       157       445       1523 | vith balance<br>/ork Queue<br>ce Paid Charges<br>on Page, No<br>Plan<br>Aetna<br>Blue Cross<br>Blue Cross<br>Blue Cross<br>Blue Cross<br>Blue Cross | Show of Not co | charges with credit<br>bunted toward Work<br>Client Name<br>Inpatient, April (1<br>Timmerly, Teresa (<br>Timmerly, Teresa (<br>Timmerly, Teresa (<br>Walter, David (115<br>Secondary, Payer ( | balance       Includ         Queue Productivity         DOS         04/19/2023 11:         07/04/2022 12:         09/01/2022 12:         09/01/2022 12:         09/05/2022 08:         10/24/2023 10: | ed Error Services [<br>Show charges v<br>Clinician<br>Erydon, Jennie<br>Stephan, Khristy<br>Stephan, Khristy<br>Stephan, Khristy<br>Williams, LaQuita<br>Stephan, Khristy | Show charges in         with balances great         Procedure         Name         Ancillary Servi         Psychotherap         Psychotherap         Targeted Case.         Comprehensiv.         Psychotherap | Internal Collection           ter than zero           charge           \$60.00           \$78.30           \$156.60           \$40.00           \$156.60           \$156.60           \$156.60           \$156.60           \$156.60                                                                                                    | ections                                                           | ïer(s)       | Unbilled | Paid Amt | Bill Date<br>06/27/2023<br>02/09/2023<br>02/09/2023<br>01/25/2023<br>12/26/2022<br>11/01/2023 | Charges To<br>Flagged | \$0.00       Process       358       244       243       204       168       386 | Batch<br>319<br>210<br>209<br>171<br>138<br>347 | Bala<br>ClaimLin<br>468<br>291<br>290<br>255<br>218<br>549 | ance Total \$<br>e ItemId |

#### **MARKING A CLAIM LINE FOR REPLACEMENT**

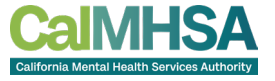

- The easiest way to mark charges that need to be submitted as a replacement claim is to use the "Select Action" menu on the Charges/Claims screen
- The action can be used for a single charge, or multiple charges at once
  - Select the charge(s) an then use the Select Action menu to select "Mark claim line To Be Replaced"

| Charges/Claims (236)               |                                         |                                            |                   |                     |                |                |          | Sele     | ct Action          | ``                | - 1         | ≡L<br>\$   | ☆★&�⊞            |
|------------------------------------|-----------------------------------------|--------------------------------------------|-------------------|---------------------|----------------|----------------|----------|----------|--------------------|-------------------|-------------|------------|------------------|
|                                    |                                         |                                            |                   |                     |                |                |          | Sele     | ct Action          |                   |             |            |                  |
|                                    | All Payors                              | All Plans                                  | ×                 |                     | ont X          | Apply Filter   | _        | Add      | Supplemental Ir    | formation         |             |            |                  |
| All Payer Types V                  |                                         |                                            | ×                 |                     | ¥III Ý         | Apply Filler   |          | Add      | to External Colle  | ctions            |             |            |                  |
| All Charges (ready to bill or not) | All Priorities                          | <ul> <li>All Programs</li> </ul>           | ~                 | All Procedure Code  | es 🗸           |                |          | Bato     | h Update Billing   | Code and Re       | evenue Code |            |                  |
| Show billed charges $\checkmark$   | All Service Area                        | <ul> <li>Capitated/ Non Capitat</li> </ul> | ed 🗸              | All Error Reasons   | $\sim$         |                |          | Mar      | k as Do Not Bill   |                   |             |            |                  |
| All Locations 🗸 🗸                  | # of client statements since charge cre | 1                                          |                   |                     |                |                |          | Mar      | k as Flagged       |                   |             |            |                  |
| Charge Creation From               |                                         | Claim Lina                                 | Itom ID           | De                  | wor Claim #    |                |          | Mar      | k as Rebill        |                   |             |            |                  |
|                                    |                                         |                                            | Item ID           | Pa                  | ayer Claim #   |                |          | Marl     | k claim line To Be | Replaced          |             |            |                  |
| Service ID Charge ID               | Process Batch                           | All Cl                                     | inicians          |                     |                |                |          | Mar      | k Ready to Bill    | volueu            |             |            |                  |
|                                    |                                         | Processed                                  |                   |                     |                |                |          | Rem      | ove Flagged        |                   |             |            |                  |
| Client ID DOS From                 | DOS To                                  | From                                       | 11/11/            | /2022 🛅 🔻 🛛         | Processed To 1 | .1/11/2023 🛅 🔻 | ·        | Rem      | ove from Do Not    | Bill              |             |            |                  |
| Show charges with balance Show     | w charges with credit balance 🗌 Incl    | Ided Error Services                        | Show charges      | in Internal Collect | ions           |                |          | Rem      | ove from Interna   | l Collections     | 6           |            |                  |
| Exclude from Work Queue            | counted toward Work Queue Productivi    | V Show charges with                        | n halances gre    | eater than zero     |                |                |          | Rem      | ove from Ready     | to Bill           |             |            |                  |
| Show \$0 Balance Baid Charges      | counted toward work Quede Froduction    |                                            | r batances gre    |                     |                |                |          | Rem      | love from Redill   | Penlaced          |             |            |                  |
|                                    |                                         |                                            |                   |                     |                |                |          | Rem      | love from To be \  | oided             |             |            |                  |
|                                    |                                         |                                            |                   |                     |                |                |          |          |                    | al . <del>.</del> |             |            |                  |
| Select: All, All on Page, None     |                                         |                                            |                   |                     |                |                |          |          |                    | Charges To        | tal \$60.00 |            | Balance Iotal    |
| Charge Id Plan $\Delta$            | Client Name DOS                         | Clinician                                  | Procedure<br>Name | Charge              | Code + Modif   | fier(s)        | Unbilled | Paid Amt | Bill Date          | Flagged           | Process     | Batch      | ClaimLine ItemId |
| <u>921</u> <u>Aetna</u>            | Inpatient, April (1 04/19/2023 11       | <u>Brydon, Jennie</u>                      | Ancillary Ser     | <u>rvi \$60.00</u>  | <u>H0046</u>   |                |          |          | 06/27/2023         |                   | <u>358</u>  | <u>319</u> | <u>468</u>       |

#### MARKING A CLAIM LINE FOR REPLACEMENT: Claim line item detail screen

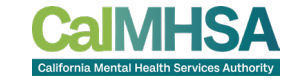

- A claim line can also be marked as to be replaced via the Claim Line Item Detail screen
- To do this, go to the "ClaimLineItemId" column on the Charges/Claims screen and select the claim line hyperlink
- Select the blue Override button, select the checkbox for "To Be Replaced" and Save

| Claim Line Item Detail                    |                                                   |
|-------------------------------------------|---------------------------------------------------|
| Claim Line Details Claim Details Contacts | _                                                 |
| Claim Line Details                        |                                                   |
| Batch Id 210                              | Payer Name Commercial Original Claim Line Item Id |
| Billing Code H2015 HE                     | Units 30.00 Revenue Code                          |
| Revenue Code Description                  | Charge Amount \$78.30 Date of Service 07/         |
| To Be Voided Voided Claim                 |                                                   |

### MARKING A CLAIM LINE AS A VOID

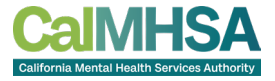

- The easiest way to mark charges that need to be submitted as a void claim is to use the "Select Action" menu on the Charges/Claims screen
- The action can be used for a single charge, or multiple charges at once
  - Select the charge(s) an then use the Select Action menu to select "Mark claim line To Be Voided"

| Charges/Claims (236)                                                                                                 |                                                        |                                       |                                                    |                                      |                                                            |                        |          | Sele                                         | ect Action                                                                                                    |                                                               | ~ <b>b</b>   | ≡L<br>\$ | ☆★盐卒田            |
|----------------------------------------------------------------------------------------------------|--------------------------------------------------------|---------------------------------------|----------------------------------------------------|--------------------------------------|------------------------------------------------------------|------------------------|----------|----------------------------------------------|----------------------------------------------------------------------------------------------------|---------------------------------------------------------------|--------------|----------|------------------|
| All Payer Types       ~         All Charges (ready to bill or not)       ~         Show billed charges       ~       | All Payers<br>All Priorities<br>All Service Area       | ~<br>~<br>~                           | All Plans<br>All Programs<br>Capitated/ Non Capita | F<br>A<br>Ated A                     | inancial Assignn<br>Ill Procedure Coo<br>Ill Error Reasons | nent V<br>des V<br>; V | iter —   | Add<br>Add<br>Add<br>Add<br>Bate             | Delay Reason<br>Supplemental :<br>to External Coll<br>to Internal Coll<br>ch Update Billin<br>k as Do Not Bill        | Information<br>ections<br>ections<br>g Code and Re            | evenue Code  | 9        |                  |
| All Locations        Charge Creation From        Service ID     Charge ID       Charge ID                            | # of client statement<br>Charge Creat<br>Process<br>ID | ion To Batch                          | Claim Line                                         | e Item ID<br>linicians               | F                                                          | Payer Claim #          | <b>—</b> | Mar<br>Mar<br><mark>Mar</mark><br>Mar<br>Ren | k as Flagged<br>k as Rebill<br>k claim line To E<br><mark>k claim line To E</mark><br>k Ready to Bill<br>nove Flagged | Be Replaced<br>Be Voided                                      |              |          |                  |
| Show charges with balance       Show         Exclude from Work Queue       Not         Show \$0 Balance Paid Charges | w charges with credit<br>counted toward Work           | balance Include<br>Queue Productivity | Error Services                                     | Show charges in<br>th balances great | Internal Collecter than zero                               | ctions                 | •        | Ren<br>Ren<br>Ren<br>Ren<br>Ren<br>Ren       | nove from Do No<br>nove from Interr<br>nove from Ready<br>nove from Rebill<br>nove from To Be<br>nove from To be      | ot Bill<br>nal Collections<br>/ to Bill<br>Replaced<br>Voided | S            |          |                  |
| Select: All, All on Page, None                                                                                       |                                                        |                                       |                                                    |                                      |                                                            |                        |          |                                              |                                                                                                    | Charges To                                                    | otal \$60.00 |          | Balance Total    |
| Charge Id Plan 🛆                                                                                                    | Client Name                                            | DOS                                   | Clinician                                          | Procedure<br>Name                    | Charge                                                     | Code + Modifier(s)     | Unbilled | Paid Amt                                     | Bill Date                                                                                                    | Flagged                                                       | Process      | Batch    | ClaimLine ItemId |
| <u>921</u> <u>Aetna</u>                                                                                              | <u>Inpatient, April (1</u>                             | 04/19/2023 11:                        | <u>Brydon, Jennie</u>                              | Ancillary Servi                      | \$60.00                                                    | <u>H0046</u>           |          |                                              | 06/27/2023                                                                                                    |                                                               | 358          | 319      | 468              |

## **MARKING A CLAIM FOR VOIDING**

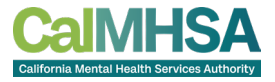

- A claim line can also be marked as to be voided via the Claim Line Item Detail screen
- To do this, go to the "ClaimLineItemId" column on the Charges/Claims screen and select the claim line hyperlink
- Select the blue Override button, select the checkbox for "To Be Voided" and Save

|          | Claim Line Item De       | tail                |            |            |               |          |                                     |
|----------|--------------------------|---------------------|------------|------------|---------------|----------|-------------------------------------|
| e ItemId | Claim Line Details Cla   | im Details Contacts | -          |            |               |          |                                     |
|          | Batch Id                 | 209                 | Payer Name | Commercial |               |          | Original Claim<br>Line Item Id      |
| C        | Billing Code             | H2015 HE            |            |            | Units         | 60.00    | Revenue Code                        |
| 0        | Revenue Code Description | Voided Claim        |            |            | Charge Amount | \$156.60 | Date of Service 09/01/2022 Override |
| Y        | To Be Replaced           | Replaced Claim      |            |            |               |          |                                     |

## PAYER CLAIM CONTROL NUMBER (PCCN)

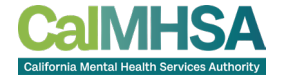

- When sending a Replacement or Void Claim, the Payer Claim Control Number is required
- The PCN will automatically populate when an 835 remit file is processed
- For manual payments, the PCN will need to be manually added to the Payer Claim Control Number field

| aim Line             | Item Deta                 | il              |                             |           |                     |               |                  |                   |
|----------------------|---------------------------|-----------------|-----------------------------|-----------|---------------------|---------------|------------------|-------------------|
| Claim Line D         | etails Claim              | Details C       | ontacts                     |           |                     |               |                  |                   |
| Claim Grou           | р                         |                 |                             |           |                     |               |                  |                   |
| Claim LineIte        | m Groups 286              | B               | atch ID 210                 | Payer Cla | aim Number from 835 | Pay           | yer Claim Number | 5556              |
| Rendering Pr         | ovider                    |                 |                             |           |                     |               |                  |                   |
|                      |                           |                 |                             |           |                     |               |                  |                   |
| Claim Billi          | ng                        |                 |                             |           |                     |               |                  |                   |
| Claim Line<br>ItemId | Billing Code<br>Modifiers | Revenue<br>Code | Revenue Code<br>Description | Units     | Date Of Service     | Charge Amount | Voided Claim     | Origina<br>ItemIc |
|                      |                           |                 |                             |           |                     |               |                  |                   |

#### HOW TO FIND REPLACEMENT AND VOID CLAIMS

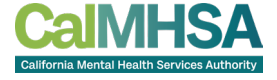

- Claim lines that are marked to be Replaced or Voided can be located via the Charges/Claims screen
- Set your filter to display Replacement and/or Void Claims
- When a Service is marked as an Error, the corresponding Claim Line/Charge will automatically be marked "To Be Voided"
  - When setting your filters be sure to select the checkbox for "Included Error Services" to find these Claim Lines/Charges

| harges/Claims (236)                                                                                                    |                                                                                                    |          |                                                                                 |                                                                       |                                     |               |         |
|----------------------------------------------------------------------------------------------------|----------------------------------------------------------------------------------------------------|----------|---------------------------------------------------------------------------------|-----------------------------------------------------------------------|-------------------------------------|---------------|---------|
| All Payer Types 🗸                                                                                                    | All Payers                                                                                                    | ~        | All Plans 🗸                                                                     | Financial Assignmen                                                   | ıt 🗸                                | Apply Filter  | -       |
| All Charges (ready to bill or not) V<br>Show billed charges V                                                                                                    | All Priorities All Service Area                                                                                                    | ~<br>~   | All Programs V<br>Capitated/ Non Capitated V                                    | All Procedure Codes All Error Reasons                                 | ~<br>~                              |               |         |
| Show unbilled charges<br>Show billed charges<br>Show billed and unbilled charges<br>Show thagged charges<br>Show charges with errors<br>Show unbilled and rebill charges<br>Show rebill charges<br>Show charges to be voided<br>Show unbilled and to be voided charges<br>Show unbilled, rebill and to be voided<br>Show replacement charges | ont statements since charge c<br>harge Creation To<br>ocess Batch<br>DOS To<br>with credit balance I I<br>oward Work Queue Product | n nclude | Claim Line Item ID All Clinicians Processed 11/11 From Charges with balances gr | Paye<br>/2022  ☐ ▼ Pr<br>s in Internal Collection<br>reater than zero | er Claim #<br>rocessed To 1:<br>ons | 1/11/2023 🛗 🗸 |         |
| Show unbilled and replacement charges<br>show unbilled, rebill, and replacement charges<br>show unbilled, rebill, replacement and voi<br>Charge Id Plan                                                                                                    | arges<br>d charges.<br>Client Name DOS                                                                                             |          | Clinician                                                                       | Charge                                                                | Code + Modifi                       | ier(s) U      | Jnbille |

#### **PROCESSING REPLACEMENT AND VOID CLAIMS**

- When ready to process Replacement and/or Void Claim Lines, run a claims batch via the normal process
- SmartCare will automatically insert the correct Frequency Code in the CLM segment of your 837 claim files
  - 7 = Replacement
  - 8 = Void

| Charges/Claims           | (4)         |        |                           |                    |                         |                   |                        |                |              |          | Sele     | ct Action  | 、            |             | \$         |
|--------------------------|-------------|--------|---------------------------|--------------------|-------------------------|-------------------|------------------------|----------------|--------------|----------|----------|------------|--------------|-------------|------------|
| 3rd Party Plans          |             | ~      | All Payers                | ~                  | All Plans               | ~                 | Financial Assignme     | ent 🗸          | Apply Filter | -        |          |            |              |             |            |
| Ready To Bill Only       |             | $\sim$ | All Priorities            | ~                  | All Programs            | ~                 | All Procedure Code     | s 🗸            |              |          |          |            |              |             |            |
| Show charges to be voide | d           | $\sim$ | All Service Area          | ~                  | Capitated/ Non Capitat  | ed 🗸              | All Error Reasons      | ~              |              |          |          |            |              |             |            |
| All Locations            |             | $\sim$ | # of client statements    | since charge cre 🗸 |                         |                   |                        |                |              |          |          |            |              |             |            |
| Charge Creation From     |             | Ē      | Charge Creatio            | n To               | 🛗 🕶 🛛 Claim Line        | Item ID           | Pa                     | yer Claim #    |              |          |          |            |              |             |            |
| Service ID               | Charge ID   |        | Process<br>ID             | Batch              | All Cli                 | nicians           |                        |                |              |          |          |            |              |             |            |
| Client ID                | DOS From    |        | 🛗 🕶 🛛 D0                  | DS To              |                         |                   | 🛱 🔻 F                  | Processed To   | <b></b>      |          |          |            |              |             |            |
| Show charges with b      | balance 🗌 S | Show   | charges with credit b     | alance 🔽 Include   | d Error Services 🗌 S    | how charges       | s in Internal Collecti | ions           |              |          |          |            |              |             |            |
| Exclude from Work (      | Queue 🗌 N   | Not co | ounted toward Work (      | ueue Productivity  | Show charges with       | n balances gr     | eater than zero        |                |              |          |          |            |              |             |            |
| Show \$0 Balance Pa      | aid Charges |        |                           |                    |                         |                   |                        |                |              |          |          |            |              |             |            |
| Select: All, All on I    | Page, Non   | e      |                           |                    |                         |                   |                        |                |              |          |          |            | Charges Tota | al \$144.13 |            |
| Charge Id Plar           | 1           | Δ      | Client Name               | DOS                | Clinician               | Procedure<br>Name | Charge                 | Code + Modifie | er(s)        | Unbilled | Paid Amt | Bill Date  | Flagged      | Process     | Batch      |
| 🛃 <u>187</u> <u>Medi</u> | i-Cal MH    |        | <u>Xavier, Angela (10</u> | 07/15/2022 12:     | <u>Stephan, Khristy</u> | Day Treatm        | <u>en \$144.13</u>     | H2012:HE:TG    |              |          |          | 09/28/2022 |              | 219         | <u>186</u> |

CLM\*1028-102\*144.13\*\*\*53:B:8\*Y\*A\*Y\*Y~

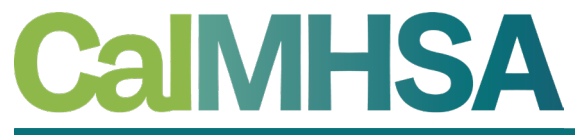

California Mental Health Services Authority

# **DELAY REASON CODES**

How to enter a Delay Reason Code and Supplemental Information in SmartCare for claims submission

## TIMELY FILING PLAN RULE (DRC NEEDED)

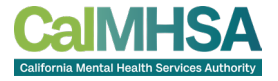

- A new claim warning will be triggered for services being run in a claims batch after the timely filing limit has been exceeded
- The logic for the claim warning will be triggered by:
  - Program: The program will designate if the service is MH or DMC
    - MH and DMC services have different timely filing limits for initial claims and replacement claims
  - Plan: Plan Rules are configured with the specific timely filing limits
    - A charge error will be created when the Plan Rule is violated
  - Claims Processing Date and Date of Service:
    - Using the timely filing guidelines set up in the Plan Rule, SmartCare compares the claims processing date to the date of service, and if it is outside of the timely filing limit specified, the charge error is triggered.

#### HOW TO FIND TIMELY FILING CHARGE ERRORS

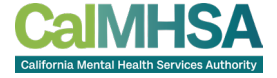

- Charge Errors can be viewed via the Charges/Claims screen
- The filters can be set to isolate only the "Timely Filing Limit Delay Reason Code Required" error

| Charges/Claims (320)               |        |                   |              |              |             |                         |                     |               |                                    | Select Action |
|------------------------------------|--------|-------------------|--------------|--------------|-------------|-------------------------|---------------------|---------------|------------------------------------|---------------|
|                                    |        |                   |              |              |             |                         |                     |               |                                    |               |
| 3rd Party Plans                    | $\sim$ | All Payers        |              | ~            | All Plans   | •                       | ∽ Financial Assig   | inment 🗸 🗸    | Apply Filter                       |               |
| All Charges (ready to bill or not) | $\sim$ | All Priorities    |              | ~            | All Progr   | ams ·                   | ✓ All Procedure 0   | Codes 🗸       |                                    |               |
| Show charges with errors           | $\sim$ | All Service Area  | ι            | ~            | Capitate    | d/ Non Capitated        | ✓ Timely Filing E   | rror 🗸 🗸      |                                    |               |
| All Locations                      | ~      | # of client state | ements since | charge cre 🗸 |             |                         |                     |               |                                    |               |
| Charge Creation From               |        | Charge C          | Creation To  |              | <b>*</b>    | Claim Line Item ID      |                     | Payer Claim # |                                    |               |
| Service ID Charge II               |        | Process<br>ID     |              | Batch        |             | All Clinicians          |                     |               |                                    |               |
| Client ID DOS From                 | n      | <b></b>           | DOS To       |              | <b>*</b>    | Processed<br>From       | <b></b>             | Processed To  | <b></b>                            |               |
| Show charges with balance          | Show   | charges with cr   | edit balance | 🔽 Includ     | ed Error Se | ervices 📃 Show charg    | ges in Internal Col | lections      |                                    |               |
| Exclude from Work Queue            | Not c  | ounted toward V   | Vork Queue   | Productivity | Show        | / charges with balances | s greater than zero |               |                                    |               |
|                                    | 5      |                   |              |              |             |                         |                     |               |                                    |               |
| Select: All, All on Page, N        | lone   |                   |              |              |             |                         |                     |               |                                    | Cha           |
| ) Unbilled Paid                    | Amt    | Bill Date         | Flagged      | Process      | Batch       | ClaimLine ItemId        | Program Name        | Location Name | Warning List                       | Service Area  |
| \$50.0                             | 0      | 08/11/2022        | Yes          | <u>16</u>    | <u>12</u>   | <u>26</u>               | Outpatient MH A     | Office        | Timely Filing Limit – Delay Reason | с мн          |
|                                    |        | 08/11/2022        |              | <u>16</u>    | <u>12</u>   | 27                      | Outpatient MH A     | Office        | Timely Filing Limit – Delay Reason | С МН          |
|                                    |        | 08/11/2022        |              | <u>16</u>    | <u>12</u>   | <u>28</u>               | Outpatient MH A     | Office        | Timely Filing Limit – Delay Reason | С МН          |

## **ADDING DELAY REASON CODES TO CHARGES**

- The easiest way to add DRCs to charges is using the Select Action menu via the Charges/Claim screen
- Using the checkbox(es), select the charge(s) that require a DRC

•

- Note: Multiple charges can be selected if they all need the same DRC applied
- Once selected, use the Select Action dropdown to choose "Add Delay Reason"

| Charges/Claims (320)               |                                |                        |                                                                                                    |                    |                     |                |              |          | Add        | Delay Reason                                | •             | <b>~</b>   ₽ | \$        | ☆★≛≎⊞            |
|------------------------------------|--------------------------------|------------------------|----------------------------------------------------------------------------------------------------|--------------------|---------------------|----------------|--------------|----------|------------|---------------------------------------------|---------------|--------------|-----------|------------------|
| and Death Disea                    |                                |                        | All Dises                                                                                                    |                    | Financial Accidence |                | Apply Filton | _        | Add<br>Add | <mark>Delay Reason</mark><br>Supplemental I | information   |              |           |                  |
| 3rd Party Plans                    | <ul> <li>All Payers</li> </ul> | ~                      | All Plans                                                                                                    | ~                  | Financial Assignme  | ent 🗸          | Apply Filler |          | Add        | to External Coll                            | ections       |              |           |                  |
| All Charges (ready to bill or not) | ✓ All Priorities               | $\checkmark$           | All Programs                                                                                                    | ~                  | All Procedure Code  | es 🗸 🗸         |              |          | Add        | to Internal Coll                            | ections       |              |           |                  |
| Show charges with errors           | ✓ All Service Area             | ~                      | Capitated/ Non Capita                                                                                                    | ated 🗸             | Timely Filing Error | ~              |              |          | Mar        | ch Update Billing<br>k as Do Not Bill       | g Code and R  | evenue Cod   | e         |                  |
| All Locations                      | ✓ # of client stateme          | nts since charge cre 🗸 |                                                                                                    |                    |                     |                |              |          | Mar        | k as Flagged                                |               |              |           |                  |
| Charge Creation From               | 📩 🔹 Charge Crea                | ation To               | Claim Lin                                                                                                    | e Item ID          | Pa                  | ver Claim #    |              |          | Mar        | k as Rebill<br>k alaim lina Ta P            | o Doplaced    |              |           |                  |
|                                    | Process                        |                        |                                                                                                    |                    |                     |                |              |          | Mar        | k claim line To E                           | le Voided     |              |           |                  |
| Service ID Charge ID               | ID                             | Batch                  | All C                                                                                                    | Clinicians         |                     |                |              |          | Mar        | k Ready to Bill                             |               |              |           |                  |
| Client ID DOS From                 |                                | DOS To                 | From Processe                                                                                                    | d                  | <b>…</b> •          | Processed To   | <b></b>      |          | Ren<br>Ren | nove Flagged<br>nove from Do No             | ot Bill       |              |           |                  |
| Show charges with balance          | Show charges with credi        | t balance 🔽 Includ     | ed Error Services 🗌                                                                                                    | Show charges       | in Internal Collect | ions           |              |          | Ren        | nove from Interr                            | al Collection | IS           |           |                  |
| Exclude from Work Queue            | Not counted toward Wor         | k Queue Productivity   | Show charges with the second second secon | th balances gre    | eater than zero     |                |              |          | Ren        | nove from Rebill                            | to Bitt       |              |           |                  |
| Show \$0 Balance Paid Charges      |                                |                        |                                                                                                    |                    |                     |                |              |          | Ren        | nove from To Be                             | Replaced      |              |           |                  |
|                                    |                                |                        |                                                                                                    |                    |                     |                |              |          | Ren        | nove from To be                             | Voided        |              |           |                  |
| Select: All, All on Page, No       | one                            |                        |                                                                                                    |                    |                     |                |              |          |            |                                             | Charges To    | otal \$234.9 | 0         | Balance Total    |
| Charge Id Plan                     | △ Client Name                  | DOS                    | Clinician                                                                                                    | Procedure<br>Name  | Charge              | Code + Modifie | er(s)        | Unbilled | Paid Amt   | Bill Date                                   | Flagged       | Process      | Batch     | ClaimLine ItemId |
| ✓ <u>14</u> Medi-Cal MH            | <u>Timmerly, Teresa (</u>      | <u>07/11/2022 12:</u>  | <u>Stephan, Khristy</u>                                                                                                    | Psychiatric D      | <u>)i \$0.00</u>    | 90791          |              |          | \$50.00    | 08/11/2022                                  | Yes           | <u>16</u>    | <u>12</u> | 26               |
| Medi-Cal MH                        | <u>Timmerly, Teresa (</u>      | <u>07/12/2022 12:</u>  | <u>Stephan, Khristy</u>                                                                                                    | <u>Psychothera</u> | <u>p \$78.30</u>    | 90832          |              |          |            | 08/11/2022                                  |               | <u>16</u>    | <u>12</u> | 27               |
| Medi-Cal MH                        | <u>Timmerly, Teresa (</u>      | <u>07/13/2022 12:</u>  | <u>Stephan, Khristy</u>                                                                                                    | <u>Psychothera</u> | <u>p \$156.60</u>   | <u>90837</u>   |              |          |            | 08/11/2022                                  |               | <u>16</u>    | <u>12</u> | <u>28</u>        |

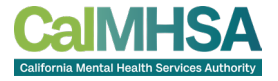

## ADDING A DELAY REASON CODE TO CHARGE(S)

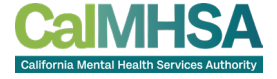

- When "Add Delay Reason" has been selected via the Select Action menu, a pop-up box will display
- Using the dropdown, select the applicable DRC and then click OK

| dd Delay Reason  | <b>?</b> × |
|------------------|------------|
| Add Delay Reason |            |
| Delay Reason     |            |
| ~                |            |
| OK Cancel        |            |

| Ac | d Delay Reason                                                                                                    | ② X                               |
|----|----------------------------------------------------------------------------------------------------|-----------------------------------|
|    | Add Delay Reason Delay Reason                                                                                                    | er(s)                             |
|    | 01 Proof of eligibility unknown or unavailable<br>02 Litigation<br>03 Authorization Delays<br>04 Delay in Certifying Provider<br>05 Delay in Supplying Billing Forms |                                   |
|    | o 6 Delay in Supplying Custom-made Appliances<br>07 Third Party Processing Delay                                                                                     |                                   |
|    | S 08 Delay in Eligibility Determination                                                                                                    |                                   |
|    | 09 Original Claim Rejected or Denied Due to a Reason Unrelated<br>S 10 Administration Delay in the Prior Approval Process<br>c 11 Other                              | d to the Billing Limitation Rules |
| 3  | 15 Natural Disaster                                                                                                    |                                   |

#### **ADDING SUPPLEMENTAL INFORMATION TO CHARGE(S)**

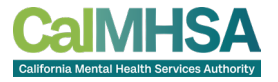

- In addition to the DRC, Medi-Cal also requires Supplemental Information also be submitted in the claim file
- MedCCC will provide a DRC Control Identifier Number that gets reported in the PKW segment
- To add this information, use the checkbox(es) to select the applicable charges, and then via the Select Action menu select "Add Supplemental Information"
  - Note: Multiple charges can be selected if they all need the same DRC Control Identifier Number

| Charges/Claims (320)                                                                                                    |                                                                                   |                           |                                                                       |                      |                          |                                      |              |          | Add<br>Sele<br>Add                            | Delay Reason<br>ect Action<br>Delay Reason                                                                                                    |                                                       | × 🖡          | ≡ <b>`</b> \$ | ☆★基후目            |
|----------------------------------------------------------------------------------------------------|-----------------------------------------------------------------------------------|---------------------------|-----------------------------------------------------------------------|----------------------|--------------------------|--------------------------------------|--------------|----------|-----------------------------------------------|----------------------------------------------------------------------------------------------------|-------------------------------------------------------|--------------|---------------|------------------|
| 3rd Party Plans ✓                                                                                                    | All Payers                                                                        | ~                         | All Plans                                                             | ~                    | Financial Assignme       | ent 🗸                                | Apply Filter | -        | Add<br>Add                                    | Supplemental I<br>to External Coll                                                                                                    | Information<br>lections<br>ections                    |              |               |                  |
| All charges (ready to bill or not)                                                                                                    | All Priorities All Service Area                                                   | ~                         | All Programs<br>Capitated/ Non Capitate                               | ed 🗸                 | Timely Filing Error      | es 🗸                                 |              |          | Bate<br>Mar<br>Mar                            | ch Update Billing<br>k as Do Not Bill<br>k as Flagged                                                                                             | g Code and F                                          | evenue Cod   | e             |                  |
| Charge Creation From Charge ID Charge ID DOS From Solution Strom Solution Strom S | Charge Creation     Process     ID     ID     ID     In     charges with credit b | on To Batch DS To Include | Claim Line :<br>All Clir<br>Processed<br>From<br>ed Error Services SI | Item ID<br>nicians   | Pa                       | iver Claim #<br>Processed To<br>ions | <b>₩</b> •   |          | Mar<br>Mar<br>Mar<br>Ren<br>Ren<br>Ren<br>Ren | k as Rebill<br>k claim line To E<br>k claim line To E<br>k Ready to Bill<br>nove Flagged<br>nove from Do No<br>nove from Interr<br>pove from Paad | Be Replaced<br>Be Voided<br>ot Bill<br>hal Collection | าร           |               |                  |
| Exclude from Work Queue Not c     Show \$0 Balance Paid Charges                                                                                                    | ounted toward Work (                                                              | Queue Productivity        | Show charges with                                                     | balances gre         | eater than zero          |                                      |              |          | Ren<br>Ren<br>Ren                             | nove from Rebill<br>nove from To Be<br>nove from To be                                                                                            | Replaced<br>Voided                                    | atal \$224.0 | 0             | Ralance Tot      |
| Charge Id Plan $\triangle$                                                                                                    | Client Name                                                                       | DOS                       | Clinician                                                             | Procedure<br>Name    | Charge                   | Code + Modifie                       | er(s)        | Unbilled | Paid Amt                                      | Bill Date                                                                                                    | Flagged                                               | Process      | Batch         | ClaimLine ItemId |
| ✓ <u>14</u> Medi-Cal MH                                                                                                    | <u>Timmerly, Teresa (</u>                                                         | <u>07/11/2022 12:</u>     | <u>Stephan, Khristy</u>                                               | <u>Psychiatric</u> E | <u>)i \$0.00</u>         | <u>90791</u>                         |              |          | \$50.00                                       | 08/11/2022                                                                                                    | Yes                                                   | <u>16</u>    | <u>12</u>     | <u>26</u>        |
| Medi-Cal MH                                                                                                    | <u>Timmerly, Teresa (</u>                                                         | 07/12/2022 12:            | <u>Stephan, Khristy</u>                                               | <u>Psychothera</u>   | <u>p \$78.30</u>         | 90832                                |              |          |                                               | 08/11/2022                                                                                                    |                                                       | <u>16</u>    | <u>12</u>     | 27               |
| Medi-Cal MH                                                                                                    | <u>Timmerly, Teresa (</u>                                                         | 07/13/2022 12:            | <u>Stephan, Khristy</u>                                               | <u>Psychothera</u>   | <u>p</u> <u>\$156.60</u> | 90837                                |              |          |                                               | 08/11/2022                                                                                                    |                                                       | <u>16</u>    | <u>12</u>     | <u>28</u>        |

## **ADDING SUPPLEMENTAL INFORMATION TO CHARGE(S)**

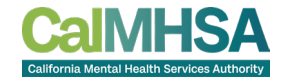

- Once "Add Supplemental Information" has been selected from the Select Action menu, a pop-up box will display
- Enter the MedCCC provided DRC Control Identifier Number in the ID field
- For the Type field, using the dropdown, select "CT-Support data for Delay Reason Code"
- "EM" should be selected for the Transmission Code
- These three pieces of data make up the PWK segment in the claim file

| Add Su | pplemental Information |      |                               |                   |    |   | ? × |
|--------|------------------------|------|-------------------------------|-------------------|----|---|-----|
| ID     | 123456789              | Туре | CT-Support data for Delay R V | Transmission Code | EM | ~ |     |

#### **ADDING/EDITING A DRC VIA CHARGE DETAILS**

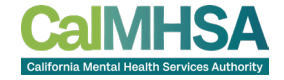

- A Delay Reason Code can also be added via the Charge Details screen
- The field is located on the General tab in the "Status" section
- Use the dropdown menu to select or edit the DRC and then Save

| Charge De   | etails                          |                          |            |                     |                |                                              |                                   |                                                                       |
|-------------|---------------------------------|--------------------------|------------|---------------------|----------------|----------------------------------------------|-----------------------------------|-----------------------------------------------------------------------|
| General     | Contact Status History          | Action History Custor    | n Fields   |                     |                |                                              |                                   |                                                                       |
| General     |                                 |                          |            |                     |                |                                              |                                   |                                                                       |
| Charge ID   | 14                              |                          | Service II | 26                  |                |                                              |                                   |                                                                       |
| Client      | <u> 1020 - Timmerly, Teresa</u> |                          | Payer      | <u>Medi-Cal MH</u>  |                | Priority                                     | <u>1</u>                          |                                                                       |
|             |                                 |                          |            |                     |                |                                              |                                   |                                                                       |
| Status      |                                 |                          |            |                     |                |                                              |                                   |                                                                       |
| Ready To    | Bill 🔽 Flagged                  | Internal Collections: No | )          |                     | Delay Reason   |                                              | $\checkmark$                      |                                                                       |
| 🗌 Rebill    | 🗌 Do Not Bill                   | External Collections:    |            |                     |                | 01 Proof of eligibili                        | ty unknown or                     | unavailable                                                           |
|             |                                 |                          |            |                     |                | 03 Authorization D                           | elays                             |                                                                       |
| Revenue     | Work Queue Management           |                          |            |                     |                | 04 Delay in Certifyi<br>05 Delay in Supply   | ing Provider<br>ing Billing Forr  | ns                                                                    |
| Charge Stat | us Paid 🗸                       | Status Date 09/06/20     | 22 🛗 🕶     | Exclude Charge from | Queue 🗌 Do Not | 06 Delay in Supply<br>07 Third Party Proc    | ing Custom-m<br>cessing Delay     | ade Appliances                                                        |
| Status Com  | ments                           |                          |            |                     |                | 08 Delay in Eligibili<br>09 Original Claim R | ity Determinat<br>Rejected or Dei | ion<br>nied Due to a Reason Unrelated to the Billing Limitation Rules |
|             |                                 |                          |            |                     |                | 10 Administration                            | Delay in the Pr                   | ior Approval Process                                                  |
|             |                                 |                          |            |                     |                | 15 Natural Disaste                           | r                                 |                                                                       |

#### ADDING/EDITING SUPPLEMENTAL INFORMATION VIA Charge details

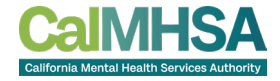

- Supplemental Information can also be added via the Charge Details screen
- The field is located on the General tab in the "Status" section
- Use the dropdown menu to select or edit the DRC and then Save

| Charge Errors            |                                                                        |
|--------------------------|------------------------------------------------------------------------|
| Error Type               | Error Description                                                      |
| 11133312                 | Timely Filing Error - Timely Filing Limit – Delay Reason Code Required |
|                          |                                                                        |
|                          |                                                                        |
| Supplemental Information | n                                                                      |
| ID                       | Type V Transmission Code V                                             |

# CLAIMS PROCESSING WITH DRC AND SUPPLEMENTAL INFORMATION

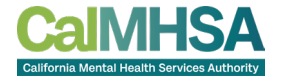

- Once the DRC and Supplement Information has been added to the Claim Line, the charge error will still be present; there are two ways to clear the error:
  - The overnight billing job will clear the error and mark the charge as Ready to Bill
  - The Ready to Bill checkbox can manually be selected in the Charge Details screen, or the Select Action menu can be used on the Charges/Claims screen
- Run the charge(s) in a claims batch like normal
- The DRC will populate in the CLM segment and the Supplemental Information will populate in the PWK segment

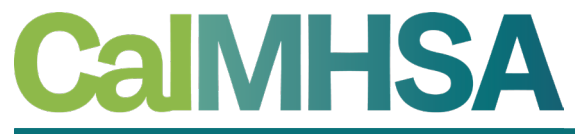

California Mental Health Services Authority

# **BONUS SLIDES**

Additional information to help you manage your claims better

#### **SERVICES MARKED AS ERROR = TO BE VOIDED**

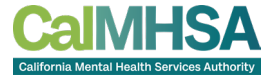

- Once a service has moved to a "Complete" status, a charge is generated and ultimately billed
- If a service is marked as an "Error," the system will automatically mark the charge as "To Be Voided"
- These charges must be run in a batch to send to Medi-Cal
- To locate the charges to be voided in SmartCare, navigate to the Charges I Claims care of and filter for them
- Remember to select the "Included Error Services" check

| · •                          |                         |                   |                       |                        |                       |
|------------------------------|-------------------------|-------------------|-----------------------|------------------------|-----------------------|
|                              |                         |                   |                       |                        |                       |
| ~                            | All Plans               | $\sim$            | Financial Assignmer   | nt 🗸 Apply             | Filter                |
| ~                            | All Programs            | $\sim$            | All Procedure Codes   | · ~                    |                       |
| ~                            | Capitated/ Non Capitate | d 🗸               | All Error Reasons     | $\sim$                 |                       |
| ents since charge cre $\sim$ |                         |                   |                       |                        |                       |
| ation To                     | 🛗 🔻 Claim Line I        | Item ID           | Pay                   | er Claim #             |                       |
| Batch                        | All Clin                | iicians           |                       |                        |                       |
| DOS To                       | Processed<br>From       | 11/11,            | /2022 🛗 🔻 P           | rocessed To 11/11/2023 | i <b>i</b> i <b>-</b> |
| lit balance 🛛 Include        | ed Error Services 🗋 Sh  | now charges       | in Internal Collectio | ons                    |                       |
| rk Queue Productivity        | Show charges with       | balances gro      | eater than zero       |                        |                       |
|                              |                         |                   |                       |                        |                       |
|                              |                         |                   |                       |                        |                       |
| DOS                          | Clinician               | Procedure<br>Name | Charge                | Code + Modifier(s)     | Unbilled Pa           |

#### FILTERS AND FAVORITES

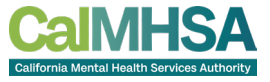

- There's no question there is a lot to keep track of when it comes to billing and the Charges/Claims screen in SmartCare
- Setting Favorites can help you quickly filter charges, and streamline your workflows
- The steps are quick and easy:
  - Set your filters as needed and select the Apply Filter button
  - On the toolbar, Select the Star+ icon to create a New Favorite
  - At the Favorite Pop Up, name your new Favorite, set any additional desired criteria and click Ok
    - Relative vs Static You can set dates to always stay the same (Static) or be change based on criteria entered (Relative)
    - To locate SmartCare's Date/Time Language, click on any calendar icon in the system, at the bottom you will see some of the shortcuts with a "more" hyperlink.
  - To use your Favorites, hover over the plain Star icon on the toolbar, and select the Favorite, or type the name of your Favorite in the Search and select the hyperlink for it (this can be done from any screen in SmartCare)

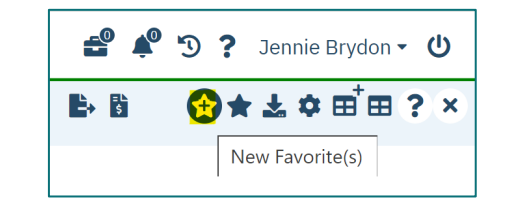

1.

2.

| Charge Creation To                                                                                                    | onarge e | Creation F  | rom 💼 🔻 🔿 Static 💽 Relative                |   |
|----------------------------------------------------------------------------------------------------|----------|-------------|--------------------------------------------|---|
| DOS From       11/01/2023       Imit of the second second | Charge C | Creation To | o 🛗 🔻 🔿 Static 💿 Relative                  |   |
| DOS To 11/14/2023 📾 - O Static O Relative c<br>Favorite Filter Names<br>C Error Services to be Voided<br>Inpatient and Residential Unbilled Charges                                                                                                    | DOS Fro  | m           | 11/01/2023 🛗 🔻 🔿 Static 💽 Relative bm      |   |
| Favorite Filter Names       C     Error Services to be Voided       C     Inpatient and Residential Unbilled Charges                                                                                                    | DOS To   | 11          | ./14/2023 🛗 🔻 🔿 Static 💽 Relative c        | • |
| <ul> <li>Error Services to be Voided</li> <li>Inpatient and Residential Unbilled Charges</li> </ul>                                                                                                    |          |             | Favorite Filter Names                      |   |
| X O Inpatient and Residential Unbilled Charges                                                                                                    | ×        | 0           | Error Services to be Voided                |   |
|                                                                                                    | ×        | $\bigcirc$  | Inpatient and Residential Unbilled Charges |   |

| i November, 2023 🗙 🗙              |              |               |           |                 |                                                 |           |           |  |  |  |
|-----------------------------------|--------------|---------------|-----------|-----------------|-------------------------------------------------|-----------|-----------|--|--|--|
| ~                                 | <            |               | >         | <b>&gt;&gt;</b> |                                                 |           |           |  |  |  |
| wk                                | Mon          | Tue           | Wed       | Thu             | Fri                                             | Sat       | Sun       |  |  |  |
| 44                                |              |               | 1         | 2               | <u>3</u>                                        | <u>4</u>  | <u>5</u>  |  |  |  |
| 45                                | <u>6</u>     | <u>7</u>      | <u>8</u>  | <u>9</u>        | <u>10</u>                                       | <u>11</u> | <u>12</u> |  |  |  |
| 46                                | <u>13</u>    | <u>14</u>     | <u>15</u> | <u>16</u>       | <u>17</u>                                       | <u>18</u> | <u>19</u> |  |  |  |
| 47                                | <u>20</u>    | <u>21</u>     | <u>22</u> | <u>23</u>       | <u>24</u>                                       | <u>25</u> | <u>26</u> |  |  |  |
| 48                                | <u>27</u>    | <u>28</u>     | <u>29</u> | <u>30</u>       |                                                 |           |           |  |  |  |
|                                   | Str          | eamlin        | e Date    | /Time I         | Langua                                          | ıge       |           |  |  |  |
| c <u>Current Date</u>             |              |               |           |                 |                                                 |           |           |  |  |  |
| <b>c+</b> <u>Current Date + 1</u> |              |               |           |                 |                                                 |           |           |  |  |  |
| by                                | Beg          | <u>inning</u> | of curr   | <u>ent yea</u>  | ar i                                            |           |           |  |  |  |
| c+2v                              | v <u>Cur</u> | rent Da       | ate + 14  | <u>4 days</u>   | < <mo< td=""><td>re&gt;&gt;</td><td></td></mo<> | re>>      |           |  |  |  |
|                                   |              |               |           | -               |                                                 |           |           |  |  |  |
|                                   |              |               | Fri, N    | ov 10           |                                                 |           |           |  |  |  |

З.

4.

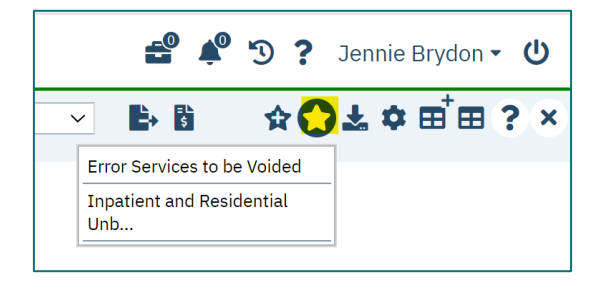

| ♀ ★ 삼 ≗                                      |   |
|----------------------------------------------|---|
| Q error service                              |   |
| Error Services to be Voided (Charges/Claims) | Д |

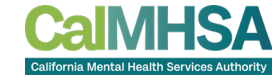

#### CHARGE ERROR - "MISSING PCCN"

CaIMHSA California Mental Health Services Authority

- Replacement and Void claims both require the PCCN be submitted for each charge in the claim file
- If the PCCN has not been entered either via the 835 processing or manually, a claim error will generate
- To correct this claim error:
  - Select the Chargeld hyperlink to open the Charge Details screen
  - On the General tab, scroll to the "Billing History" section
  - Click on the ClaimLine Item Id hyperlink to open the Claim Line Item Detail screen
  - Select the Claim Details tab
  - Enter the PCCN and Save
- Once completed, return to the Charges/Claims screen and run your claims batch again

| age, None        |                  |          |                |          |                              |                  |                     |             |                                   |
|------------------|------------------|----------|----------------|----------|------------------------------|------------------|---------------------|-------------|-----------------------------------|
| Procedure        | DOS              | Status   | Staff Name     | Charge   | Warnings/Errors              |                  | Program             |             |                                   |
| Targeted Case Ma | 10/09/2023 10:00 | Selected | Brydon, Jennie | \$383.24 | Void or Replacement Claim re |                  | Team 06             |             |                                   |
|                  |                  |          |                |          | N                            | Void or Replacem | nent Claim requires | Payer Claim | n Control Number. Check Claim Lin |

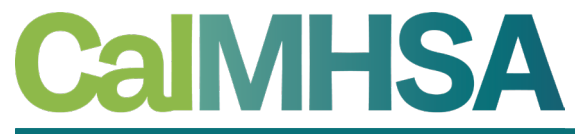

California Mental Health Services Authority

# CONCLUSION

Learning recap, questions and THANK YOU!

#### **LEARNING RECAP**

CalMHSA California Mental Health Services Authority

- The difference between a Rebill, Replacement and Void claim in SmartCare
- How to mark claim lines as needing To Be Replaced or Voided
- How to find claim lines that are marked as To Be Replaced or Voided
- Processing Replacement and Void claims
- Plan Rules for Timely Filing
- How to add/edit Delay Reason Codes to claim lines
- How to add/edit Supplement Information to charges
- Processing claims with DRCs and Supplemental Information

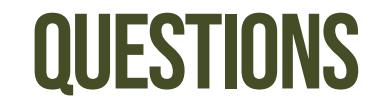

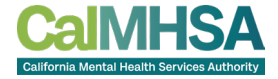

- Questions?
- Parking lot items will be answered and sent out to the counties

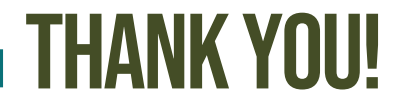

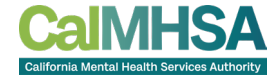

- This presentation will be made available for reference on the CalMHSA Training website on **Friday**
- https://2023.calmhsa.org/

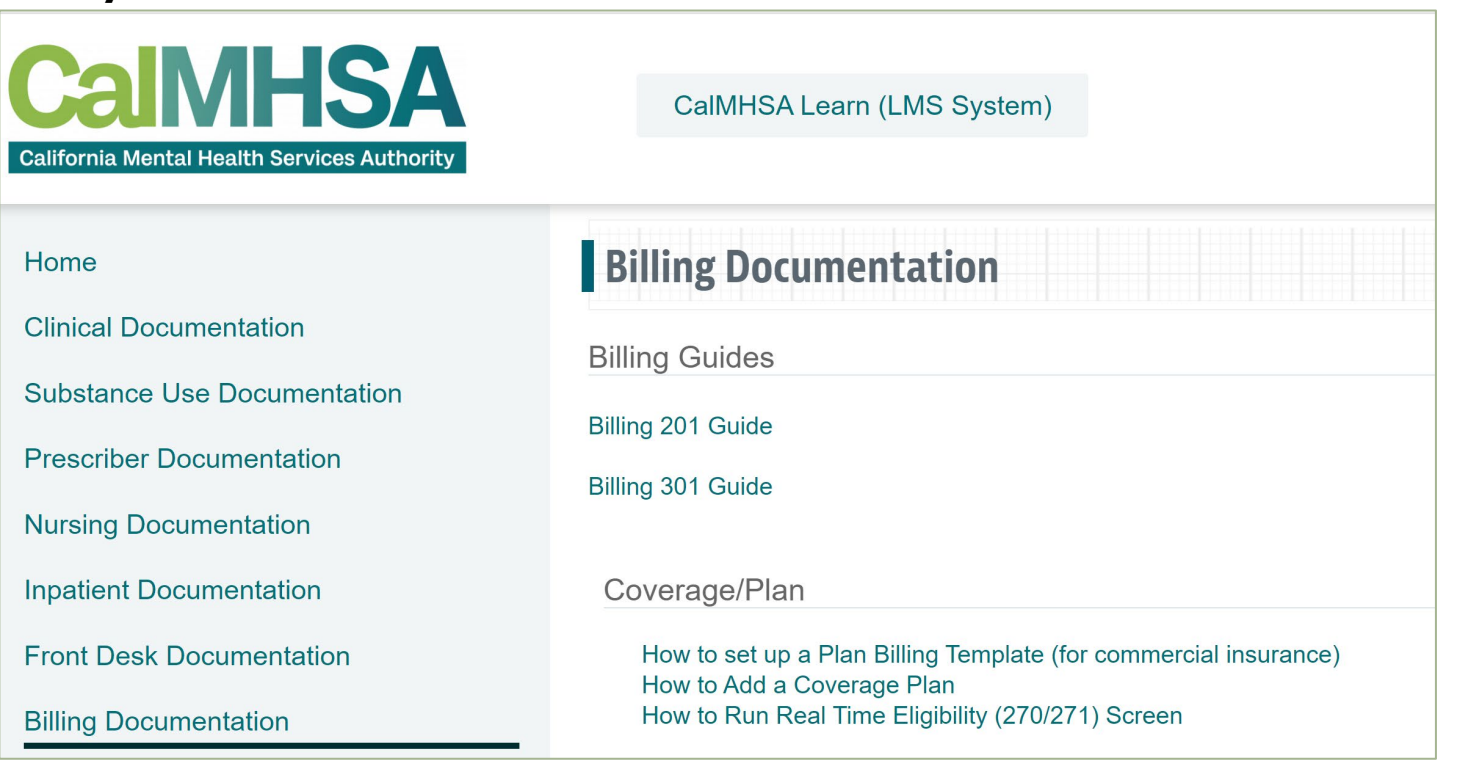